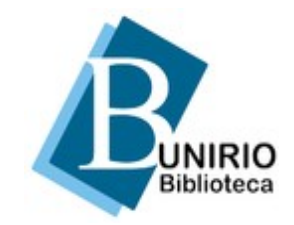

Universidade Federal do Estado do Rio de Janeiro (UNIRIO) Biblioteca Central Divisão Técnica Setor de Informação Digital

# Formato PDF/A: salve ou converta seus arquivos

#### Você sabe o que é formato PDF/A?

O PDF/A é um formato de arquivo que permite a preservação dos documentos digitais a longo prazo.

É uma das medidas importantes para a preservação digital da nossa produção acadêmica.

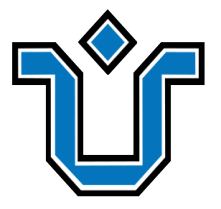

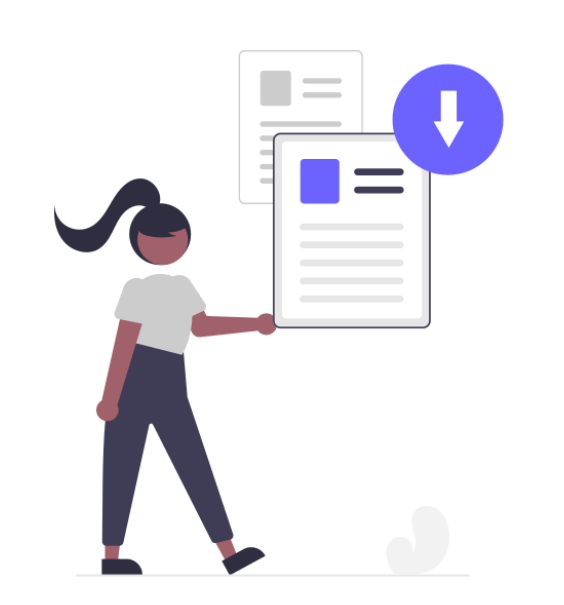

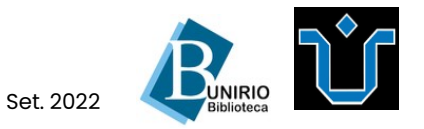

## Formato PDF/A

Quais arquivos (documentos digitais) devem estar em formato PDF/A?

- . Trabalho de Conclusão de Curso (TCC)
- Dissertação de mestrado;
- Tese de doutorado;
- . Artigo científico;
- Qualquer outro documento digital para preservação a longo prazo.

Ao salvar ou converter seus arquivos para o formato PDF/A, você contribui para a preservação dos acervos digitais, incluindo a **Biblioteca Digital da UNIRIO**.

Há duas maneiras de tê-los neste formato: **1** Criar ou editar documentos e salvá-los em PDF/A;

2 Converter para PDF/A documentos já existentes.

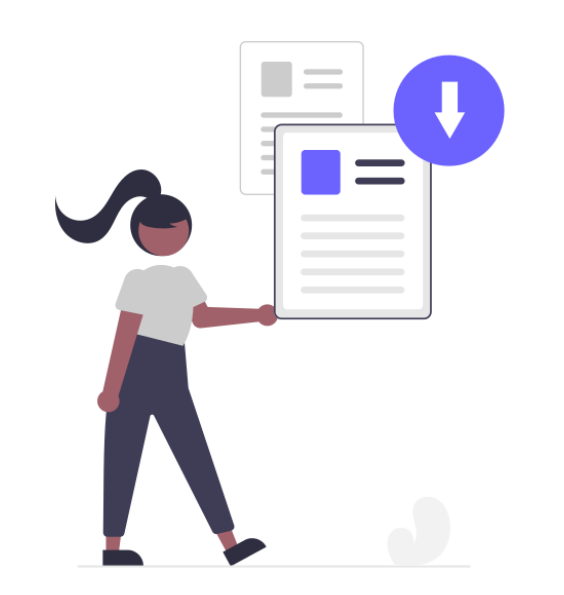

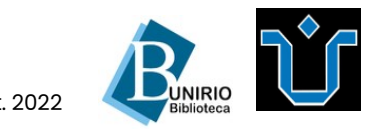

### Salve arquivos no formato PDF/A

Crie ou edite os documentos digitais no programa de sua escolha. Ao salvar, procure pela opção de salvar em PDF/A. A seguir, mostramos o exemplo do **Microsoft Word**:

1 No botão Office, selecione a opção Salvar como. Na próxima guia, selecione PDF ou XPS.

2 Prencha o Nome do Arquivo e confira se está PDF no Tipo. Na parte inferior direita da janela, clique em Opções.

**3** Na janela que se abrir, clique na caixa de seleção **Compatível com ISO 19005-1 (PDF/A)**. Após selecioná-la, clique em **OK**. Finalize o processo ao clicar em **Publicar.** 

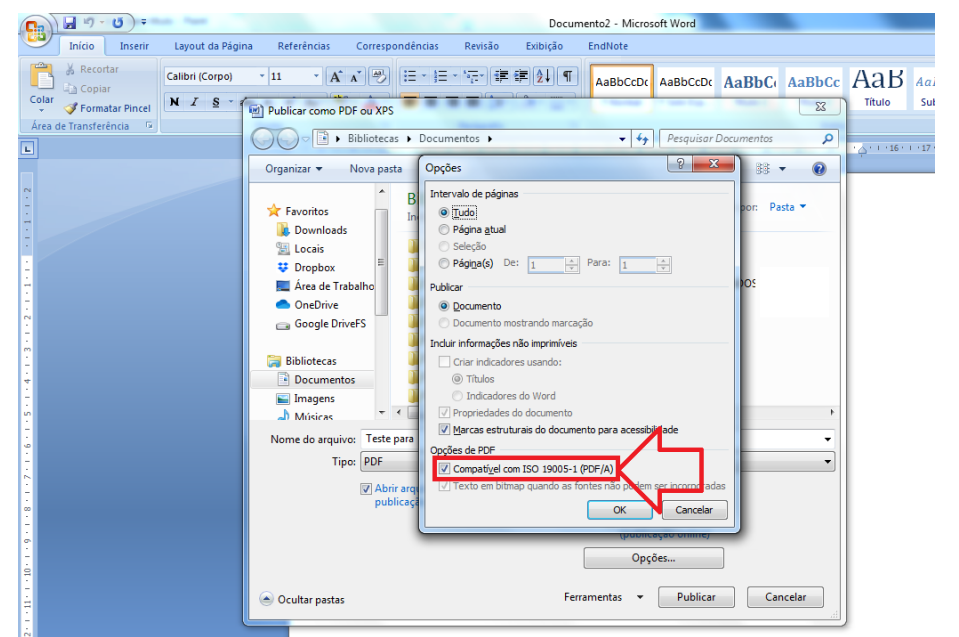

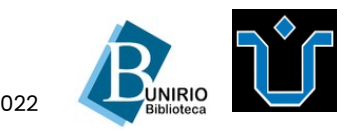

### Salve arquivos no formato PDF/A

Também é possível utilizar o Libre Office Writer.

1 Clique em Arquivo, selecione a opção Exportar Como e Exportar como PDF a seguir:

#### 2 Selecione Arquivo (PDF/A, ISO 19005), e clique em Exportar:

| Sem título 1 - LibreOffice Writer                                                | lo 1 - LibreOffice Writer -                                                                                                    |
|----------------------------------------------------------------------------------|----------------------------------------------------------------------------------------------------|
| Arquivo Editar Exibir Inserir Eormatar Estilos Tabela Formulário Ferramentas Jan | Editar Exitor Insent Formatar Estilos Tabella Forgulario Ferramentas Janela Ayuda                                                                                                    |
|                                                                                  | 9 · ◊ / [셸 다] 탄 웹 매 법 뿐 · 2 · 턴 남] 템 · 월 · 월 · 월 · 월 · 월 · 월 · 월 · 월 · 월 ·                                                                                                    |
|                                                                                  | rágrafo Padrálo 💟 🎉 luiberation Serif 🛛 🛛 12 pt 🔍 N I S 🗸 S 🛛 X² X2 🗛 🗛 📲 📲 🐺 🗐 🐺 🖓 🚝 🚝 🚝 🚝 🖅 🚍                                                                                                    |
| Abrir arquivo remoto Liberation Serif 🛛 🗸 12 pt 🖌 🗙                              | · ₹ + <b>2</b> + \$ + \$ + \$ + \$ + \$ + \$ + \$ + \$ + \$ +                                                                                                    |
| Occumentos recentes →                                                            |                                                                                                    |
| Bechar                                                                           | Opções do PDF X                                                                                                    |
| Arritantar                                                                       | Geral Visualização inicial Interface do usuário Vinculos Segurança Assinaturas digitais                                                                                                    |
| P Modelor                                                                        | Intervalo Geral                                                                                                    |
|                                                                                  | Iodes as páginas DPE hibrido (incorporar arquivo ODF)                                                                                                    |
| Re <u>c</u> arregar                                                              | O Báginas                                                                                                    |
| Versões                                                                          | Cisa um arquivo PDF conforme a norma ISO 1905-2; ideal para preservação de documentos a longo prazo<br>Unacestidade do Inversal (PDF/UA)                                                                                                    |
| Salvar Ctri+S                                                                    | Dypolanza or vr o opois de exportan Zero por an Zero por an Z                                                                                                    |
| Salvar como Ctrl+Shift+S                                                         | Compresão sem perdas Ener participado Ener Compresão sem perdas                                                                                                    |
| Sal <u>v</u> ar arquivo remoto                                                   | Compressão JPEG Qualidade: 90% 90% Dumito para grino: Incomerco da antone diversión de la comercia da antone diversión de la comercia da antone diversión de la comercia da antone diversión de la comercia da antone diversión de la comercia da antone diversión de la comercia da antone diversión de la comercia da antone diversión de la comercia da antone da antone d |
| Salvar uma cópia                                                                 | Reduzir resolução da figura para: 300 DPI                                                                                                    |
| Salvar tudo                                                                      | Marca d'água 🖉 Exportar tópicos                                                                                                    |
| Exportar                                                                         | Assinar com marca d'água Expoţtar espaços reservados                                                                                                    |
| Exportar como                                                                    | □ Anotações como comentanos PUP<br>□ Expartar págimas em branco inseridas automaticamente                                                                                                    |
| Enviar Exportar diretamente como PDA                                             | Utilizar XObjects de referência                                                                                                    |
| Visualizar no navegador web                                                      |                                                                                                    |
| Exportar diretamente <u>c</u> omo EPUB                                           | Ajuda Exportar Cancelar                                                                                                    |
| C Visualizar impressao Ctri+onit+O                                               |                                                                                                    |
| Emprimir Ctrl+P                                                                  |                                                                                                    |
| Configurar impressora                                                            |                                                                                                    |
| ₽ Propriedades                                                                   |                                                                                                    |
| Assinaturas digitais                                                             |                                                                                                    |
| Sair do LibreOffice (td+0)                                                       |                                                                                                    |

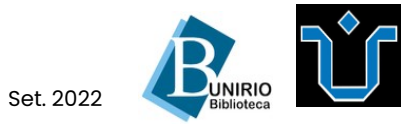

A seguir: Salve arquivos no formato PDF/A

## Salve arquivos no formato PDF/A

**3** Escolha a pasta de destino, digite um nome para o arquivo, e clique em **Salvar**.

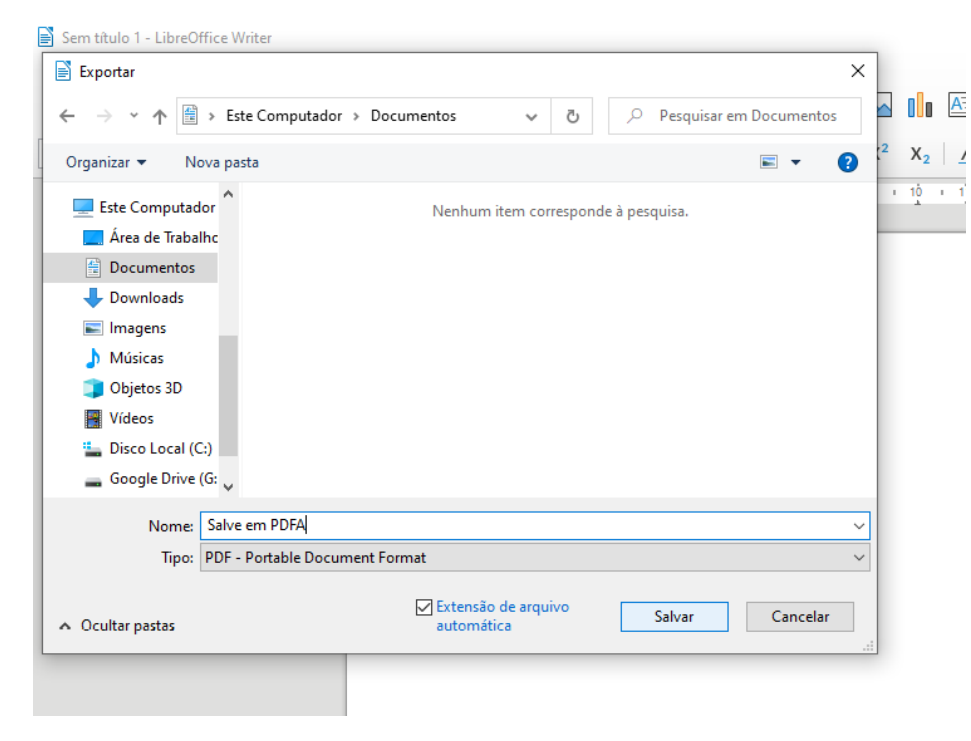

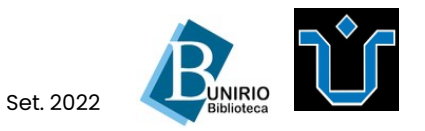

A seguir: Converta arquivos para o formato PDF/A

### Converta arquivos para o formato PDF/A

Há soluções gratuitas para converter arquivos finalizados em formato PDF/A. Veja abaixo o exemplo do programa **PDFCreator Free**.

Você precisará ter o programa
PDFCreator Free instalado. Abra o programa e clique em Escolher arquivo.

Lembre-se: o arquivo deve estar em formato PDF.

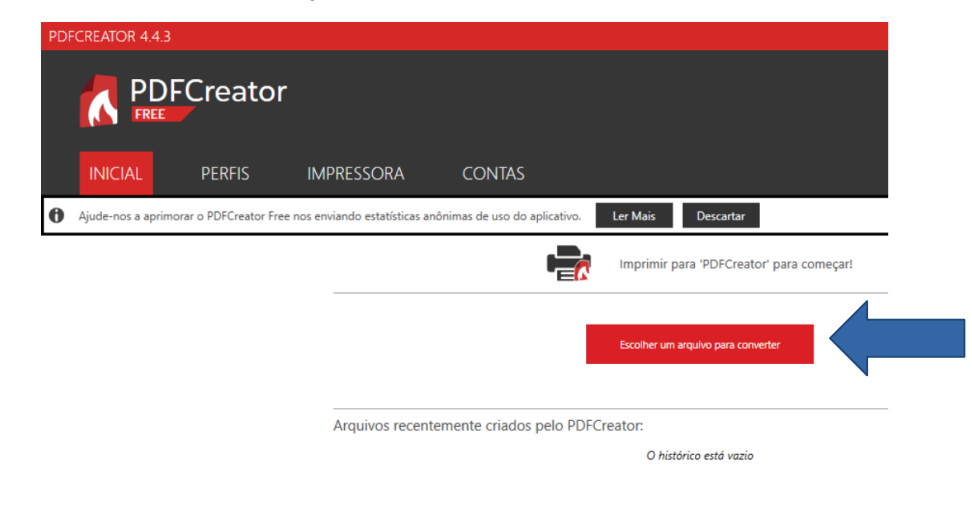

2 Na janela, selecione o arquivo para converter. Depois, em **Perfil**, selecione **PDF/A (preservação à longo prazo)**, e escolha a pasta de destino para salvar o arquivo em seu computador. Clique em **Salvar**.

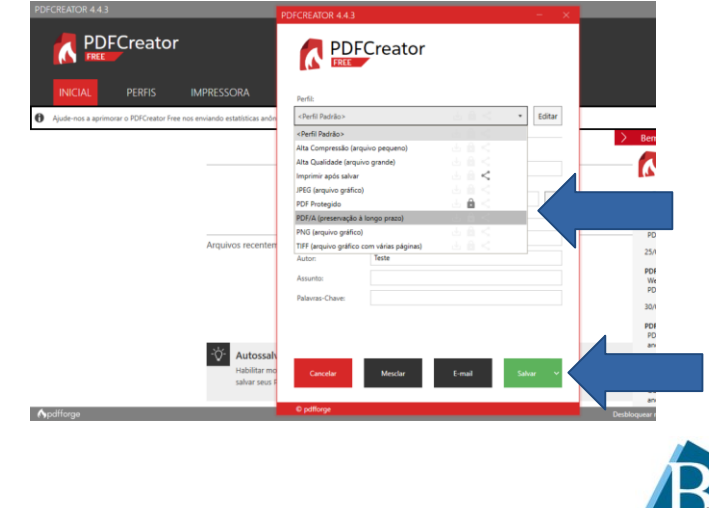

Set. 2022

A seguir: Fale com a nossa equipe

### Fale com a nossa equipe!

#### Divisão Técnica

#### Setor de Informação Digital

Dúvidas sobre este tutorial E-mail: **biblioteca.sid@unirio.br** 

#### Atendimento ao Usuário

Dúvidas e auxílios em sua pesquisa E-mail: **atendimentobiblioteca@unirio.br** 

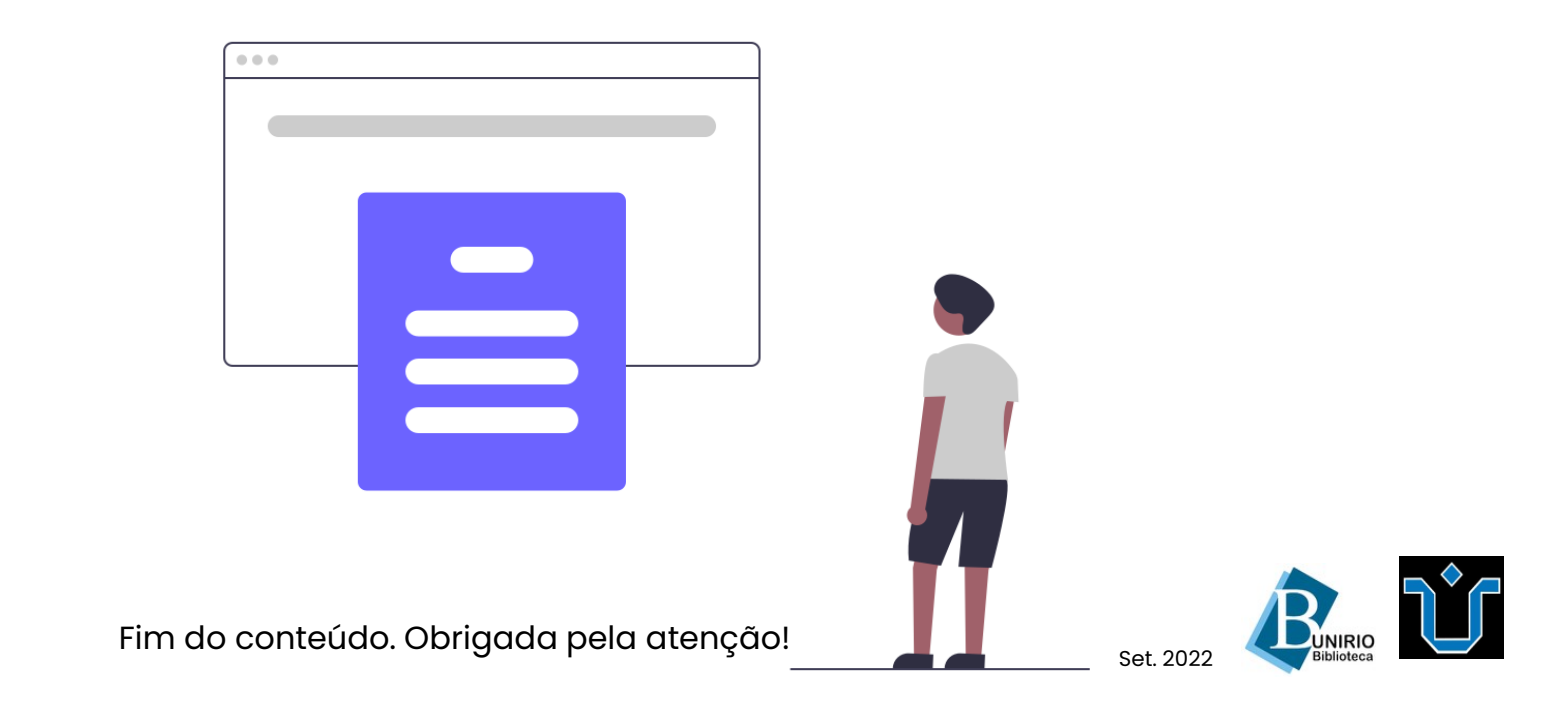